# "常州群防群治"微信小程序 操作指南

常州市同庆科技有限公司

2022年4月

| <u> </u> | 身份认证        | 1 |
|----------|-------------|---|
| `,       | 保安公司管理员     | 4 |
|          | 2.1 申报单位    | 4 |
|          | 2.2 单位码     | 6 |
|          | 2.3 人员名单    | 7 |
|          | 2.4 巡区管理    | 8 |
|          | 2.5 到岗记录1   | 1 |
|          | 2.6 线索举报1   | 2 |
| Ξ,       | 保安公司巡区管理员1  | 3 |
|          | 3.1 打卡1     | 3 |
|          | 3.2 巡区管理1   | 4 |
|          | 3.3 到岗记录1   | 6 |
|          | 3.4 线索举报1   | 6 |
| 四、       | 普通工作人员1     | 7 |
|          | 4.1 加入保安公司1 | 7 |
|          | 4.2 打卡1     | 8 |
|          | 4.3 到岗记录1   | 9 |
|          | 4.4 线索举报1   | 9 |
|          | 4.5 离职1     | 9 |

目 录

## 一、身份认证

首次打开"常州群防群治"微信小程序的用户,显示下图 1 所示页面,需要 进行身份认证,认证成功后显示对应权限能看到的功能版块。操作如下:

1、点击图1中的"去授权",打开图2所示获取手机号的页面,点击"允许";

| ۵ ک <u>ج</u> الد. <sup>44</sup> | Ø 96%  ■ 14:37 | 45.all 😤 👁 🖨        | <b>© 9</b> 96% 🕖 14:37 |
|---------------------------------|----------------|---------------------|------------------------|
| 首页                              | 1 0            | 首页                  | 1 0                    |
| 群防群治                            |                | いた (1995)<br>群防群治   | Ó                      |
| 👤 去授权                           |                | ▲ 去授权               |                        |
|                                 |                | ☞ 常州群防群治 获取你的手机号 注册 | 0                      |
|                                 |                | 133****1188 微信绑定号码  | $\checkmark$           |
|                                 |                | 使用其他手机号码            |                        |
|                                 |                | 拒绝                  | 允许                     |
| < <                             |                | < ○                 |                        |
|                                 |                |                     |                        |

图 1 未授权页面

图 2 获取手机号页面

2、未在"常州公安微警务"微信服务平台完成实人认证的,进入图3所示 用户注册页面,输入正确的姓名、身份证号码,并拍摄正面人脸照片上传后,点 击"提交"按钮,即可完成身份认证。

| """II 🗟 👁 😫 |             | <b>◎ 96% </b> 14:37 |
|-------------|-------------|---------------------|
| く 用户信息      | 3           | 1 0                 |
| 姓名          | 请输入姓名       |                     |
| 身份证号码       | 请输入身份证号     | 寺石马                 |
| 手机号码        | 133****1188 |                     |
| 头像          | +           |                     |
|             | 提交          |                     |
|             |             |                     |
|             |             |                     |
|             |             |                     |
|             |             |                     |
|             |             |                     |
|             |             |                     |
|             |             |                     |
| <           | 0 1         |                     |

图 3 用户注册页面

3、已在"常州公安微警务"微信服务平台完成实人认证的,打开图 4 所示 提示页面,点击"确定"按钮即可同步"常州公安微警务"微信服务平台的用户 信息,完成身份认证。

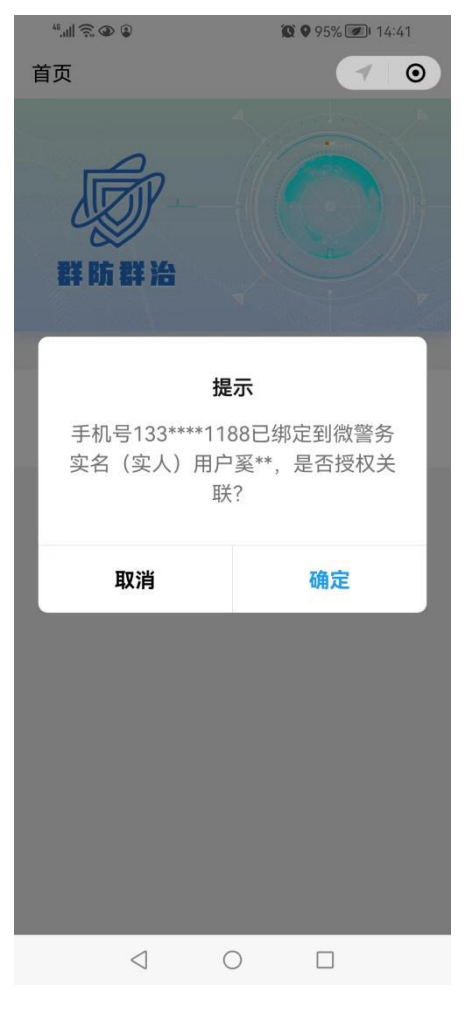

图 4 授权关联用户信息页面

## 二、保安公司管理员

## 2.1 申报单位

| 17:42 🕈       | .ıl ≎ ∎        | <b>)</b>  | 45,,,,   🗟 🌑 🕃 |        | <b>14:41</b> |
|---------------|----------------|-----------|----------------|--------|--------------|
|               | 首页 🖌 🤇         | •         | ( 申报保安         | 民单位    | ◀ ⊙          |
|               |                | ¥ ک       | 选择单位           | 请选择单位  |              |
|               |                | î         | 管理部门           | 请选择    |              |
|               |                | 2         | 至营地址           | 请输入经营地 | 址            |
| 群防群治          |                | Į.        | 关系电话           | 请输入联系电 | 话            |
|               |                | <u></u> ه | 所属行业           | 保安服务企业 | <u>'</u>     |
| 扫一扫           |                |           |                |        |              |
| 点击这里,扫描二维码    |                |           |                | 提交     |              |
| 单位申报          |                |           |                |        |              |
| <b>一</b> 入职扫码 | <b>會</b> 管理员申报 |           |                |        |              |
|               |                |           |                |        |              |
|               |                |           |                |        |              |
|               |                |           |                |        |              |
|               |                |           |                |        |              |
|               |                |           |                |        |              |
|               |                |           | <              | 1 0    |              |
|               |                |           |                |        |              |

图5首页 (无身份人员)

图 6 管理员单位申报页面

保安公司管理员在完成身份信息授权后,打开图5所示的小程序首页,点击

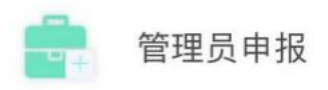

后跳转到图 6 所示单位申报页面,正确填报各项内容 后,点击"提交"按钮即可申报成功,显示待核验二维码,等待管理部门民警在 扫码审核。

请选择单位 1、选择单位: 点击 打开图7所示页面,输入要申报的单位 的名称点击"搜索",匹配到对应结果后显示图8所示页面,最后选中目标单位 即可;若匹配不到对应结果,则联系管理部门。

| 4:58      | 415 🕥 9 🖼 🕈 🖆 98% | 4:58                  | 000 🕜 🖓 🖾 🖤 🏰 98%              |
|-----------|-------------------|-----------------------|--------------------------------|
| く 单位列表    | 1 0               | く単位列表                 | 1 0                            |
| Q、请输入单位名称 | 搜索                | Q 保安                  | ⊗ 搜索                           |
|           |                   | 上海沪杰保安服务有网<br>常州分公司   | <b>经公司</b> 91320404301884508B  |
|           |                   | 上海海阳保安服务股份<br>公司常州分公司 | <b>有限</b> 91320404083146987F   |
|           |                   | 上海黎峰保安服务集团<br>公司常州分公司 | 1 <b>有限</b> 91320411MA1MKAYW3X |
|           |                   | 中军军弘保安服务有网<br>常州分公司   | 公司 91320412MA1P4NU82B          |
|           |                   | 北京京城保安服务有阿<br>常州分公司   | 公司 91320412072735743E          |
|           |                   | 北京京诚京安保安服务<br>公司常州分公司 | 有限 91320412MA20R79T1M          |
|           |                   | 北京金太保保安服务有<br>司江苏分公司  | 限公 91320404MA20N0CG36          |
|           |                   | 山东长安保安服务有网<br>常州分公司   | 公司 91320411346089831L          |
|           |                   | 常州万鸿保安服务有阿            | 2公司 91320412MA1MBE111L         |
|           |                   | 常州中煜保安服务有阿            | 公司 91320412MA1TE0W56G          |
|           |                   | 常州京卫保安服务有阳            | 2公司 91320404MA7EYX7TX7         |
|           |                   | 常州俊杰保安服务有阿            | 公司 91320412559299242D          |

图 7 单位列表页面 (未查询) 图 8 单位列表页面 (已查询)

2、管理部门: 先选择分局, 再选择派出所 (参见下图); 若申报单位是分局 层面管理,则"派出所"选择该分局治安大队。

| 管理部门 | 溧阳市公安局 |
|------|--------|
|      |        |

#### 森林派出所

3、经营地址:输入申报单位最新的经营地址。

4、联系电话: 输入单位管理员的手机号码。

| 13:11  | 9.6K/s <b>4 🛊 🍘 🖾 👁 </b> 🌆            | 14:28 🕇      | ul 🗢 🗖       |
|--------|---------------------------------------|--------------|--------------|
| く 申报保安 | 9単位                                 ● | 首            | 页 1 0        |
| 单位名称   | 常州市沃德利服饰有限公司                          | 0            |              |
| 管理部门   | 溧阳市公安局                                | TTP-         |              |
|        | 溧阳市公安局治安大队                            | 御羊 限約 御羊 344 |              |
| 经营地址   | 测试数据                                  |              |              |
| 联系电话   | 13666666666                           | 扫一扫          | 1 A          |
| 所属行业   | 保安服务企业                                | 点击这里,扫描二维码   |              |
| 状态     | 待审核                                   | 堂州沃德数码技术有限公  | -a           |
|        |                                       |              | -1           |
| 审核二维码  |                                       | ● ■ 单位码      | ▲ 人员名单       |
|        |                                       |              |              |
|        |                                       | ✓ 巡区管理       | <b></b> 线索举报 |
|        |                                       |              |              |
|        |                                       |              |              |
|        |                                       |              |              |
|        |                                       |              |              |
|        |                                       |              |              |

图 9 待核验单位信息页面 图 10 单位审核通过后的首页

单位管理员申报的单位审核通过后,管理员重新进入小程序后,显示图 10 所示首页,可进行出示单位码、查看人员名单、巡区管理、查看到岗记录、线索 举报等操作。

#### 2.2 单位码

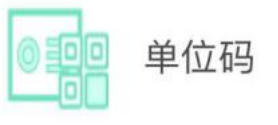

单位管理员点击首页

即可打开当前单位的二维码

页面,出示给单位工作人员扫码加入单位,也可以将单位码下载到手机相册中。

#### 2.3 人员名单

| 17:11 🕇  |             | ul 🗢 🔳 |
|----------|-------------|--------|
|          | 单位从业人员      | 1 0    |
| Q 姓名/月   | F机号         | 搜索     |
| 2022-04- | 08 15:05:29 | 单位管理员  |
| 姓名       | 王玉萍         |        |
| 手机号码     | 15851       |        |
| 入职日期     | 2022-04-08  |        |
| 2022-04- | 13 13:36:30 |        |
| 姓名       | 吴雪梅         |        |
| 手机号码     | 1530        |        |
| 入职日期     | 2022-04-13  |        |
|          |             | 离职     |
| 2022-04- | 02 17:51:28 |        |
| 姓名       | 周志海         |        |
| 手机号码     | 180'.       |        |
| 入职日期     | 2022-04-02  |        |
|          |             | 离职     |
| 2022-04- | 08 15:03:27 |        |
| 姓名       | 谢树文         |        |
| 手机号码     | 185         |        |

图 11 单位人员列表页面

人员名单

单位管理管点击首页

打开图 11 所示单位人员列

表页面,页面中显示当前单位下已扫码加入的所有人员,展示信息包括加入时间、 姓名、手机号码、入职日期,可以进行查询、离职操作。

1、查询

在搜索框中输入姓名或者手机号码,点击"搜索"即可匹配到对应的结果数据。

2、离职

离职

选择列表中已离职的人员,点击 后的人员不再在人员列表中显示。 按钮并确认即可操作成功, 离职

#### 2.4 巡区管理

| 16:18 🕇                       |               | .ıl 🕈 🗗 |
|-------------------------------|---------------|---------|
| <                             | 巡区管理          | 1 0     |
| Q 巡区名称                        |               | 搜索      |
|                               |               | 添加      |
| 2022-04-22 15:2:              | 2:39          | 到岗记录    |
| 名称 开发测<br>所属派出所安家派<br>创建人 王玉萍 |               |         |
| 3冊 \$耳                        | 删际 维码         | 人页官埋    |
| 2022-04-07 13:5               | 3:43          | 到岗记录    |
| 名称 办公室<br>所属派出所滆湖派<br>创建人 王玉萍 | 5<br>出所       |         |
| 编辑                            | 删除二维码         | 人员管理    |
| 2022-04-07 13:5               | 3:34          | 到岗记录    |
| 名称 办公室<br>所属派出所翠竹派<br>创建人 王玉萍 | 24<br>出所<br>1 |         |
| 编辑                            | 删除 二维码        | 人员管理    |

图 12 单位巡区管理

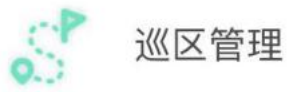

单位管理员点击首页

打开图 12 所示单位巡区管理

页面,页面中显示当前单位所创建的所有巡区,展示信息包括添加时间、名称、 创建人,可以进行查询、添加、编辑、删除、查看二维码、查看到岗记录、人员 管理等操作。

1、查询

在列表上方的搜索框中输入巡区名称,点击"搜索"按钮即可匹配到对应的 结果数据。

2、添加

#### 添加

点击列表右上方的 按钮即可打开下图所示添加巡区的页面,输 入正确的巡区名称或者输入备注、选择管理部门(分局/派出所)、选择巡区地点 后,点击"提交"按钮即可添加成功。巡区名称不可重复。

| 16:13 🕇 |            | .ul 🕈 🚯 |
|---------|------------|---------|
| <       | 添加巡区       | 1 0     |
| 巡区名称    | 请输入巡区名称    |         |
| 管理部门    | 常州市公安局新北分局 |         |
|         | 安家派出所      |         |
| 巡区地点    | 江苏省常州市新北区太 | 湖东路101  |
| 地址描述    | 常发广场写字楼    |         |
| 巡区备注    |            |         |
| 请输入巡区   | 备注         |         |

|    | 0/200 |
|----|-------|
| 提交 |       |
|    |       |
|    |       |
|    | _     |

#### 3、编辑

点击 按钮打开编辑巡区的页面,修改巡区名称或者备注后, 点击"提交"按钮即可保存成功。

4、二维码

点击 按钮打开当前巡区的二维码展示页面,可以出示给负责 该巡区的单位工作人员扫码加入或者到岗打卡。

一个用户同时只能加入一个巡区,若多次扫描不同巡区的二维码,则系 统将提示是否要加入到最新巡区。

#### 5、到岗记录

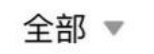

进行筛选操作。

| 14:25 🕇 |                     | II 🗢 🕪 |
|---------|---------------------|--------|
| <       | 到岗记录                | 10     |
| 全部 ▼    |                     |        |
|         |                     | 离岗     |
| 姓名      | 钱杰(151****3573)     |        |
| 上岗时间    | 2022-04-08 09:27:52 |        |
| 离岗时间    | 2022-04-08 09:28:09 |        |
|         |                     |        |
|         | 已经没有更多记录了           |        |

#### 6、删除

单位管理员在巡区列表中,选择要删除的巡区,点击 删除 按钮并确认, 即可将当前巡区删除,删除后的巡区不再在列表中显示,该巡区的二维码失效。

#### 7、人员管理

|          |             | .ıl ≎ ■) |
|----------|-------------|----------|
| <        | 巡区人员        | 1 0      |
| Q 姓名/F   | 电话          | 搜索       |
| 2022-04- | 07 15:49:38 |          |
| 姓名       | 常峰霖         |          |
| 手机号      | 186****5542 |          |
|          |             | 设为巡区管理员  |

管理已加入巡区的人员,通过点击 人员管理 按钮即可进入上图所示该 巡区的人员列表页面,可进行查询、设为巡区管理员和取消授权的操作。

(1) **查询**: 在搜索框中输入人员姓名或者手机号码, 点击"搜索"即可匹 配到对应的结果数据。

(2) 设为巡区管理员:选择人员列表中要授权为管理员的人员,点击

设为巡区管理员

按钮并确认即可。

(3) 取消授权:选择列表中要取消管理员身份的人员,点击

取消授权

按钮并确认即可。

2.5 到岗记录

单位管理员点击 按钮打开到岗记录列表页面,展示其本人在 本单位下所有巡区的到岗记录,展示信息包括巡区名称、上岗时间、离岗时间和 状态,可分别筛选查看"上岗"、"下岗"的记录。

#### 2.6 线索举报

| 13:59 <b>1</b> 🛠 🐲                               |                                                                                                    |       | 13:59 <b>-</b>  |                                                  | .ul 🕈 🚺    |   |     |
|--------------------------------------------------|----------------------------------------------------------------------------------------------------|-------|-----------------|--------------------------------------------------|------------|---|-----|
| く 群隊                                             | 防群治线索举报                                                                                                    | 1 0   |                 | <                                                | 群防群治线索举报   | 1 | 0   |
|                                                  |                                                                                                    |       | 是否匿名 🔵          | 是 🔮 否                                            |            |   |     |
|                                                  |                                                                                                    |       | 线索类别            | 请选择                                              |            |   |     |
|                                                  | R§301                                                                                                    |       |                 | 请输入                                              |            |   |     |
| 1.手机认证的用户方可<br>2.用户举报时可以选择                       | <ol> <li>1.手机认证的用户方可进行线索举报。</li> <li>2.用户举报时可以选择是否匿名,匿名举报的用户信息将<br/>不被流转至案事件侦办单位。</li> <li>3.举报地点必须详细、清楚;举报内容必须表述清楚;举<br/>报图片必须清晰。</li> <li>4.本平台只接收相关案事件线索的举报,被害报案和紧急</li> </ol> |       |                 | 四日 (4) 古                                         |            |   |     |
| 不被流转至案事件侦想<br>3.举报地点必须详细、                        |                                                                                                    |       | 述清楚; 举<br>报案和紧急 | 图片线索                                             |            |   | 0/3 |
| 报图片必须清晰。<br>4.本平台只接收相关等                          |                                                                                                    |       |                 | 请上传图片线索                                          | H-O        |   |     |
| 求助等情况请至公安》<br>5.用户恶意举报或其他<br>名单,情节严重的将证          | 底出所或拨打110。<br>b扰乱服务秩序的行为,<br>追究相应法律责任。                                                                                                    | 将被列入黑 |                 | +                                                |            |   |     |
|                                                  | 我要参与                                                                                                    |       |                 |                                                  | 提交         |   |     |
| 常                                                | 州市公安局版权所有                                                                                                    |       |                 |                                                  | 常州市公安局版权所有 |   |     |
| Copyright @ 2013–2022 Inc<br>All Rights Reserved |                                                                                                    |       |                 | Copyright @ 2013-2022 Inc<br>All Rights Reserved |            |   |     |
|                                                  |                                                                                                    |       |                 |                                                  |            |   |     |
|                                                  |                                                                                                    |       |                 |                                                  |            |   |     |

图 13 线索举报阅读须知页面 图 14 线索举报填报线索信息页面

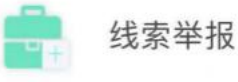

在小程序首页点击

即可打开线索举报版块,首先进入

图 13 所示阅读须知页面,点击"我要参与"按钮后打开图 14 所示信息填报页 面;选择是否匿名、选择线索类别、输入线索内容,并上传线索照片后,点击"提 交"按钮即可举报成功,由内网后台业务负责民警处理。

## 三、保安公司巡区管理员

| 3.9K/s 🗸 🕏 衜 🖪 🛋 🕈 💵 |
|----------------------|
| 1 0                  |
|                      |
|                      |
| 司                    |
| <b>送</b> 线索举报        |
|                      |
|                      |
|                      |

图 15 保安公司巡区管理员首页

被保安公司管理员授权为巡区管理员的用户,打开图 15 所示的小程序首页, 可进行打卡、巡区管理、查看到岗记录和线索举报的操作。

## 3.1打卡

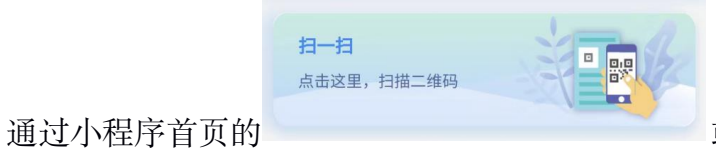

或者微信扫一扫功能, 扫

描本巡区二维码, 扫码后确认即可加完成一次打卡。

扫描其他巡区二维码,根据提示选择是否加入其他巡区,若加入则自动退出当前巡区,无法继续管理当前巡区。

## 3.2 巡区管理

| 13:26 🕇   |              | tl 🗢 📭 |
|-----------|--------------|--------|
| <         | 巡区管理         | 1 0    |
| Q 巡区名     | 3称           | 搜索     |
| 2022-04   | -07 13:52:39 | 到岗记录   |
| 名称<br>创建人 | 办公室2<br>王玉萍  |        |
|           | 二维码 人员管      | 理移交    |
|           | 已经没有更多记录了    |        |
|           | 图 16 巡区管理页   | 面      |

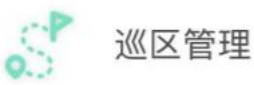

进入图 16 所示巡区

管理页面,可以对所管巡区进行编辑、查看二维码、人员管理、移交、查看到岗记录的操作。

1、编辑

保安公司巡区管理员可以通过

点击 编辑 按钮打开编辑巡区信息的页面,修改内容后保存即可。

2、二维码

二维码

巡区管理员点击 按钮打开本巡区二维码展示页面,可以出示已 加入本单位的其他工作人员扫码加入巡区并打卡,也可以下载到手机相册中。

#### 3、人员管理

人员管理

巡区管理员点击 按钮打开本巡区人员列表页面,页面中显示 所有已加入本巡区的工作人员,可以根据姓名或者手机号进行查询。

#### 4、移交

巡区管理员要移交管理权给本巡区内其他人员时,点击 按钮打开 本巡区人员列表,选择新管理员点击并确认即可。

#### 5、到岗记录

到岗记录

点击 按钮打开下图所示本巡区的上岗/离岗打卡记录列表页 面,展示上岗时间、离岗时间、姓名、手机号码,默认显示上岗记录,可通过

全部 ▼

进行筛选操作。

| 14:25 🕈 |                     | .ıl 奈 ⊮ |
|---------|---------------------|---------|
| <       | 到岗记录                | 10      |
| 全部 ▼    |                     |         |
|         |                     | 离岗      |
| 姓名      | 钱杰(151****3573)     |         |
| 上岗时间    | 2022-04-08 09:27:52 |         |
| 离岗时间    | 2022-04-08 09:28:09 |         |
|         |                     |         |
|         | 已经没有更多记录了           |         |

## 3.3 到岗记录

到岗记录

单位巡区管理员点击 按钮打开到岗记录列表页面,展示其本 人在本单位下所有巡区的到岗记录,展示信息包括巡区名称、上岗时间、离岗时 间和状态,可分别筛选查看"上岗"、"下岗"的记录。

## 3.4 线索举报

见 2.5 章节,此处不再赘述。

## 四、普通工作人员

#### 4.1 加入保安公司

保安公司工作人员完成身份认证后,通过微信扫一扫功能或者小程序首页

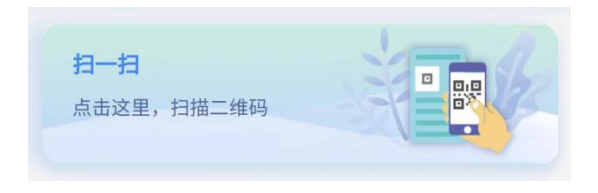

#### 或者小程序首页

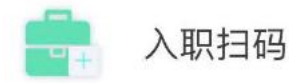

, 扫描公司管理员出示的单位码,确认加入单位并 选择是否有保安证(见下图)。加入单位后即可跳转到图 16 所示单位工作人员 首页,可以进行扫码打卡、查看到岗记录、线索举报和离职的操作。

| <b>提示</b><br>您确认加入常州沃德数码技术有限<br>公司吗? |    | <b>提示</b><br>是否有保安证? |   |
|--------------------------------------|----|----------------------|---|
| 取消                                   | 确定 | 无                    | 有 |

| <sup>10:58</sup><br>首页   | 3.0K/s ◀ ♣ ♥ ▲ ▲ ♥ 72<br>◀ ⊙ |
|--------------------------|------------------------------|
| 群防群治                     |                              |
| <b>扫一扫</b><br>点击这里,扫描二维码 |                              |
| 常州沃德数码技术有限公              | 司                            |
| 到岗记录                     | <b>这</b> 一天 离职               |
|                          |                              |

图 17 单位工作人员首页

## 4.2 打卡

保安公司工作人员,可以通过小程序首页的

| <b>扫一扫</b><br>点击这里,扫描二维码         | 或者征                    | 微信扫一扫功能             | , 扫描管理员出示的 |
|----------------------------------|------------------------|---------------------|------------|
|                                  | <b>提</b> 表<br>是否上岗打卡,; | <b>示</b><br>加入办公室5? |            |
| 测区一级词 扫印日                        | 取消                     | 确定                  | 即可抽入达测区    |
| 迎凶 <u>一</u> 理码, 扫码后<br>并目完成一次上岗打 |                        | 日19月1日   周职         | ■,即可加入孩巡区  |

离岗打卡同样也是扫描该巡区的二维码并确认即可。

未加入单位的人员,扫描巡区二维码无法加入巡区、无法打卡。

#### 4.3 到岗记录

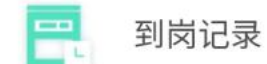

保安公司工作人员通过首页 人口打开到岗记录列表 页面,展示其本人在本单位下所有巡区的到岗记录,展示信息包括巡区名称、上 岗时间、离岗时间和状态,可分别筛选查看"上岗"、"下岗"的记录。

#### 4.4 线索举报

线索举报版块操作同 2.6 章节, 此处不再赘述。

#### 4.5 离职

离职 A=

保安公司工作人员点击首页

并确认,即可成功离职。